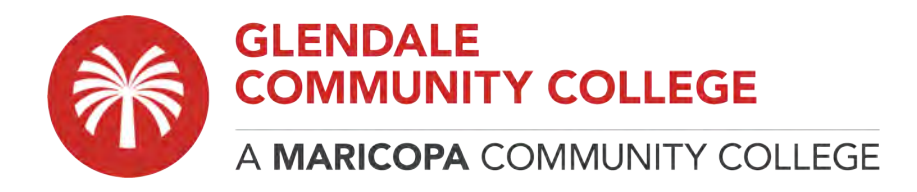

## How to Setup a Windows with RDP, VPN, and connect with Labstats

The below instructions will help you navigate the process for using a GCC computer remotely with LabStats. In order to use LabStats, your computer needs to be connected to the school network via VPN. To connect to the VPN, you will need to download and install the SoftetherVPN client.

## PART 1: download and installing the SoftetherVPN client

- Download and connect to the SoftetherVPN client by navigating to: https://download.cnet.com/SoftEther-VPN-Client/3000-7240\_4-75886064.html
- 2. Click **DOWNLOAD NOW** button.

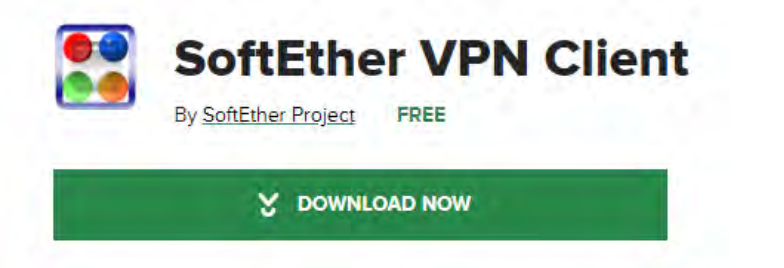

3. Once the file is downloading, you will see it appeared at the bottom left on the desktop screen.

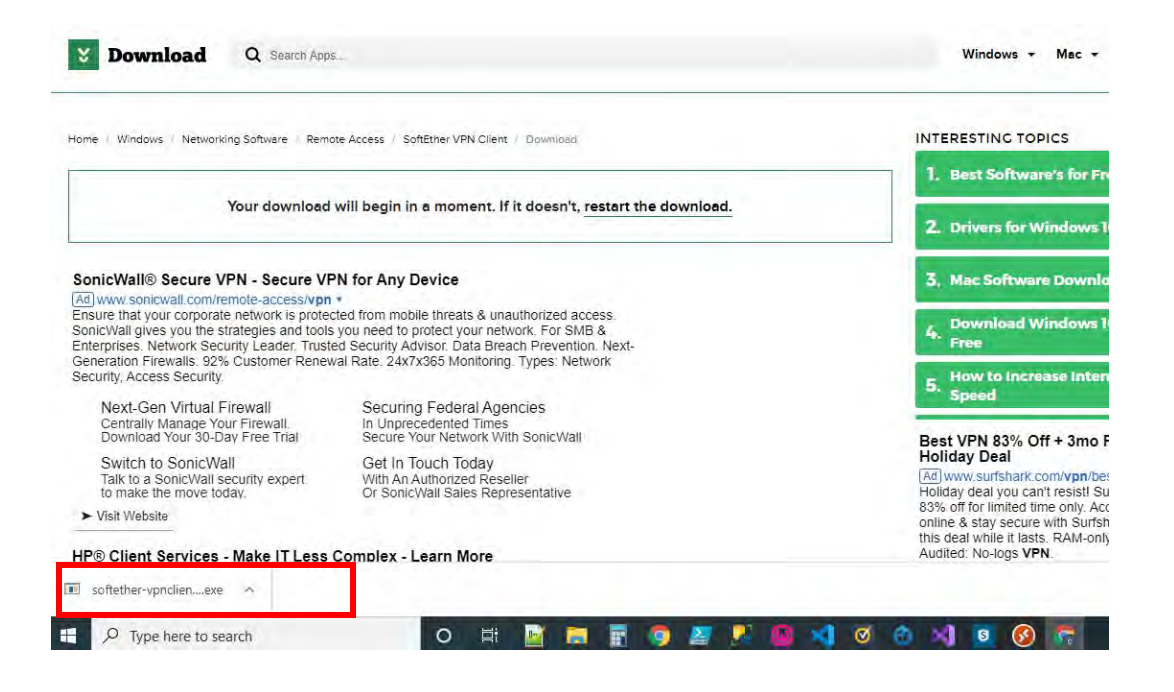

- 4. When the file download completed, click to run.
- 5. When the installer opens, please work through the prompts by clicking **Next** until you get to the **Finish** button.

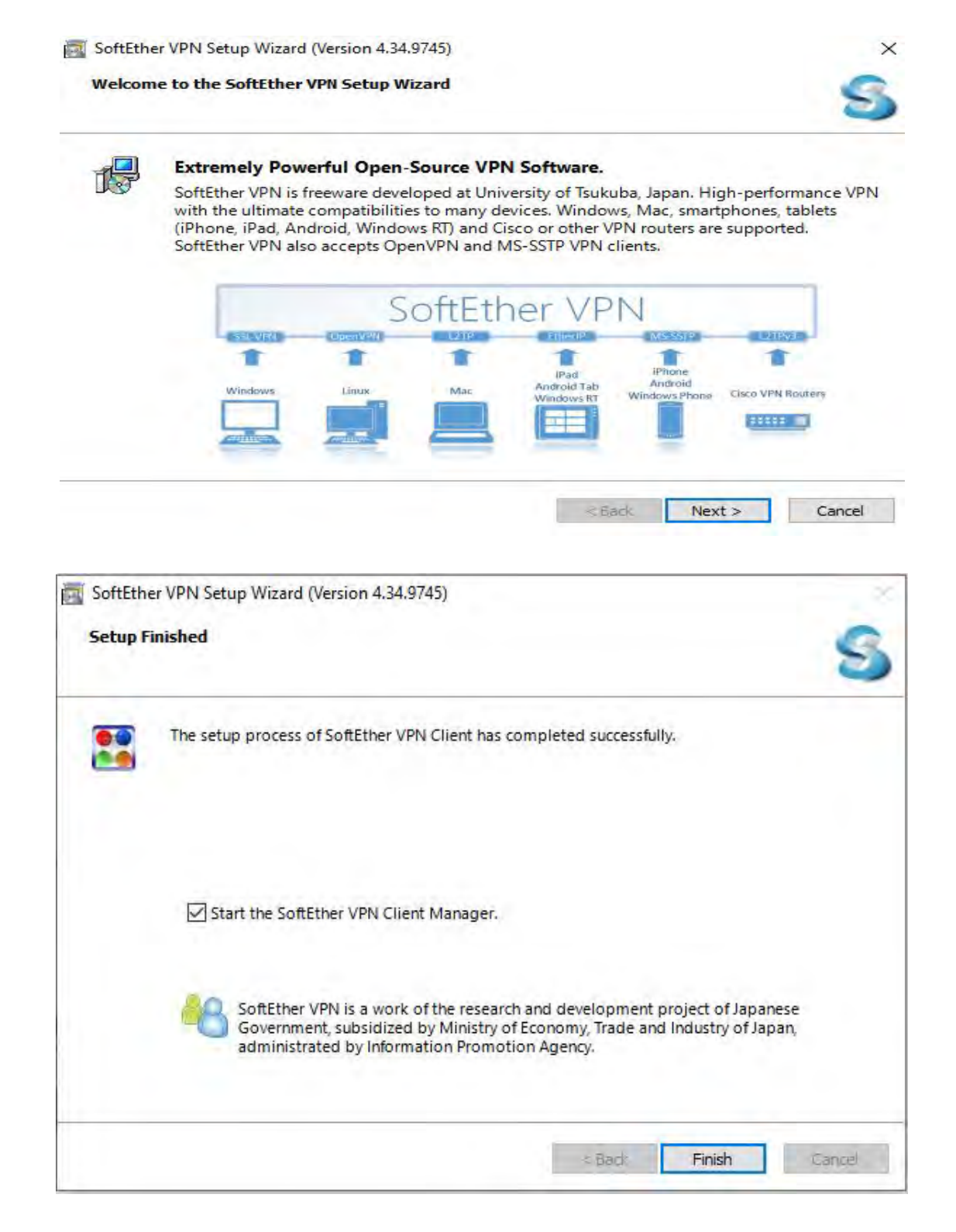

6. Once you click **Finish**, you will see that you now have an icon for the SoftEther VPN client on the desktop screen as shown below. Double click on the icon to start the program.

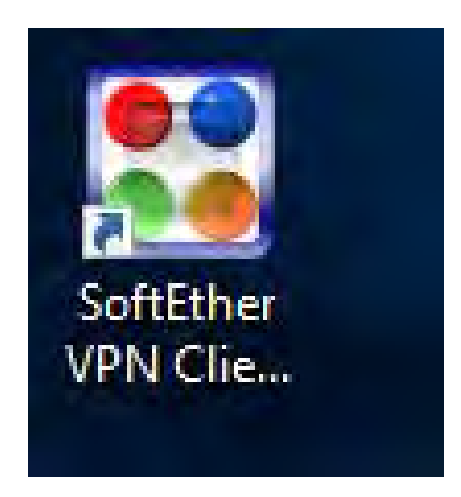

7. You should be presented with the screen below. Double click on **"Add VPN Connection"** which will start the process of installing a VPN adapter before initial VPN settings can be input.

|                           | Status VDN Server Hosts | Virtual Virtual | Hub Virtual Network A |  |
|---------------------------|-------------------------|-----------------|-----------------------|--|
| Add VPN Connection        | Status Witt Sciver Host | inter virtuali  |                       |  |
|                           |                         |                 |                       |  |
|                           |                         |                 |                       |  |
|                           |                         |                 |                       |  |
|                           |                         |                 |                       |  |
|                           |                         |                 |                       |  |
|                           |                         |                 |                       |  |
|                           |                         |                 |                       |  |
|                           |                         |                 |                       |  |
|                           |                         |                 |                       |  |
|                           |                         |                 |                       |  |
|                           |                         |                 |                       |  |
|                           |                         |                 |                       |  |
|                           |                         |                 |                       |  |
| ual Network Adapter Name  | Status                  | MAC Address     | Version               |  |
| ual Network Adapter Name  | Status                  | MAC Address     | Version               |  |
| ual Network Adapter Name  | Status                  | MAC Address     | Version               |  |
| ual Network Adapter Name  | Status                  | MAC Address     | Version               |  |
| ual Network Adapter Name  | Status                  | MAC Address     | Version               |  |
| ual Network Adapter Name  | Status                  | MAC Address     | Version               |  |
| tual Network Adapter Name | Status                  | MAC Address     | Version               |  |

8. You will be prompted to ask you to create a Virtual Network adapter, click Yes to continue.

| Add VPN Connection                                                             |                            |
|--------------------------------------------------------------------------------|----------------------------|
| SoftEther VPN Client Manager                                                   | ~                          |
| SoftEther VPN Client Manager                                                   | ~                          |
| SoftEther VPN Client Manager                                                   | ~                          |
| SoftEther VPN Client Manager                                                   | ~                          |
| SoftEther VPN Client Manager                                                   | ×                          |
| SoftEther VPN Client Manager                                                   | ×                          |
|                                                                                |                            |
|                                                                                |                            |
| Before you can create a new VPN Conn<br>need to create a Virtual Network Adapt | ection Setting you<br>ter. |
| Do you want to create a Virtual Networ                                         | rk Adapter?                |
| inter National Aslandar Name                                                   | Vention                    |
| Yes                                                                            | No                         |
| <u>.</u>                                                                       |                            |
|                                                                                |                            |
|                                                                                |                            |
|                                                                                |                            |
|                                                                                |                            |
|                                                                                |                            |

9. You can leave the default Virtual Network Adapter Name to **VPN**, click **OK** to proceed.

. . .

| ×                                                                | 1                                                                                                    | /irtual Hub                                                                                                    | Virtual Network A                                                                                                    |
|------------------------------------------------------------------|----------------------------------------------------------------------------------------------------|----------------------------------------------------------------------------------------------------|----------------------------------------------------------------------------------------------------|
|                                                                  |                                                                                                    |                                                                                                    | , inconstruction of the second                                                                                                  |
| created on the system.<br>Vetwork Adapter, which can be a<br>rs. |                                                                                                    |                                                                                                    |                                                                                                    |
|                                                                  |                                                                                                    |                                                                                                    |                                                                                                    |
| e 'VPN' or 'VPN2' to 'VPN127'.                                   |                                                                                                    |                                                                                                    |                                                                                                    |
| Cancel                                                           |                                                                                                    |                                                                                                    |                                                                                                    |
|                                                                  |                                                                                                    |                                                                                                    |                                                                                                    |
|                                                                  |                                                                                                    |                                                                                                    |                                                                                                    |
|                                                                  |                                                                                                    |                                                                                                    |                                                                                                    |
|                                                                  |                                                                                                    |                                                                                                    |                                                                                                    |
|                                                                  |                                                                                                    |                                                                                                    |                                                                                                    |
|                                                                  |                                                                                                    |                                                                                                    |                                                                                                    |
| Status                                                           | MAC Address                                                                                                    |                                                                                                    | Version                                                                                                    |
| Status                                                           | MAC Address                                                                                                    |                                                                                                    | Version                                                                                                    |
| Status                                                           | MAC Address                                                                                                    |                                                                                                    | Version                                                                                                    |
| Status                                                           | MAC Address                                                                                                    |                                                                                                    | Version                                                                                                    |
| Status                                                           | MAC Address                                                                                                    |                                                                                                    | Version                                                                                                    |
| Status                                                           | MAC Address                                                                                                    |                                                                                                    | Version                                                                                                    |
| Status                                                           | MAC Address                                                                                                    |                                                                                                    | Version                                                                                                    |
| Status                                                           | MAC Address                                                                                                    |                                                                                                    | Version                                                                                                    |
|                                                                  | x<br>created on the system.<br>letwork Adapter, which can be a<br>'s.<br>'YPN' or 'VPN2' to 'VPN127'.<br>K Cancel | created on the system.<br>letwork Adapter, which can be a<br>'s.<br>: 'VPN' or 'VPN2' to 'VPN127'.<br>K Cancel | x Virtual Hub<br>created on the system.<br>letwork Adapter, which can be a<br>'s.<br>: 'VPN' or 'VPN2' to 'VPN127'.<br>K Cancel |

10. You should see some screens like this:

| Creating a new Virtual Network Adapter for Windows.                                         |
|---------------------------------------------------------------------------------------------|
| This process can take several seconds or over a minute.<br>Please wait                      |
| (Please do not perform other operations while the Virtual Network Adapter being installed.) |
|                                                                                             |
|                                                                                             |

11. Once it has completed, on the main screen towards the bottom you should see the newly created virtual adapter:

| Virtual Network Adapter Name | Status  | MAC Address       | Version     |
|------------------------------|---------|-------------------|-------------|
| 💴 VPN Client Adapter - VPN   | Enabled | 5E-2C-B5-2D-78-FB | 4.25.0.9658 |

12. Now double click on "Add VPN Connection" again and you should be presented with the next screen. You will enter the information below on the screen:

Setting Name: GCCMain Host Name: remotegcc.gccaz.edu (or if prefer IP :140.198.200.129) Port Number: 443 (HTTPS Port) (also can be selected via drop down arrow) Virtual Hub Name: RemoteGCCAZ Auth Type: RADIUS or NT Domain Authentication User Name: YourMEID@mcccd.org Password: YourMEID password Once these steps are completed, click **OK**.

|                            |                                                                                         | VPN Client Ad.               | apter - VPN                                   |                         |
|----------------------------|-----------------------------------------------------------------------------------------|------------------------------|-----------------------------------------------|-------------------------|
| Setting Name:              | GCCMain                                                                                 |                              |                                               |                         |
| stination VPN Serv         | ver:                                                                                    |                              |                                               |                         |
| Specify the<br>and the Vir | host name or IP address, and the port number<br>tual Hub on the destination VPN Server. |                              |                                               |                         |
| Host Name:                 | remotegcc.gccaz.edu                                                                     |                              |                                               |                         |
| Port Number:               | 443 (HTTPS Port) V Disable NAT-T                                                        | User Authentication :        | Setting:                                      |                         |
| irtual Hub Name            | RemoteGCCAZ V                                                                           | Set the user a connecting to | authentication information of the VPN Server. | on that is required whe |
|                            |                                                                                         | Auth Tuper                   | PADILIS or NT Domain                          | Authentication          |
| oxy Server as Relay        | <i>п</i>                                                                                | Auto type:                   | KADIOS OF NE DOMAIN                           | Autrentication •        |
| You can co                 | nnect to a VPN Server via a proxy server.                                               | User Name:                   | cho2060527@mcccd.or                           | rg                      |
|                            | Import IE Proxy Server Settings                                                         | Password:                    |                                               |                         |
| Proxy Type:                | Direct TCP/IP Connection (No Proxy)                                                     |                              |                                               |                         |
|                            | O Connect via HTTP Proxy Server                                                         |                              |                                               |                         |
|                            | O Connect via SOCKS Proxy Server                                                        |                              |                                               |                         |
|                            | Proxy Server Setting                                                                    | Advanced Setting of          | Communication:                                |                         |
|                            |                                                                                         | Reconner                     | cts Automatically After D                     | isconnected             |
| rver Certificate Ver       | ification Option:                                                                       | Reconne                      | ct Count:                                     | times                   |
| Always                     | Verify Server Certificate                                                               | Reconnec                     | t Interval: 15                                | seconds                 |
|                            | Manage Trusted CA Certificate List                                                      | Infin                        | ite Reconnects (Keep VPI                      | N Always Online)        |
|                            |                                                                                         |                              |                                               | Ashiever of California  |

Once you have input the information and saved it you should be returned to the main screen.
 From there, **RIGHT CLICK** on the new connection you have created and from the contextual menu select **Connect.**

| SoftEther VPN Client Manager     |              |                                                | _           |               |
|----------------------------------|--------------|------------------------------------------------|-------------|---------------|
| Connect Edit View Virtual Adapte | r Smart Card | Tools Help                                     |             |               |
| VPN Connection Setting Name      | Status       | VPN Server Hostname                            | Virtual Hub | Virtual Netwo |
| Carl RemoteGcc                   | Offline      | remotegcc.gccaz.edu (Direct TCP/IP Connection) | RemoteGCC   | VPN           |
| Connect                          |              | cybervpn.gccaz.edu (Direct TCP/IP Connection)  | VCLABHUB1   | VPN           |
| View Status                      |              |                                                |             |               |

14. As it begins to connect, you will see a status screen as it requests a DHCP IP address and another when an IP has been successfully issued.

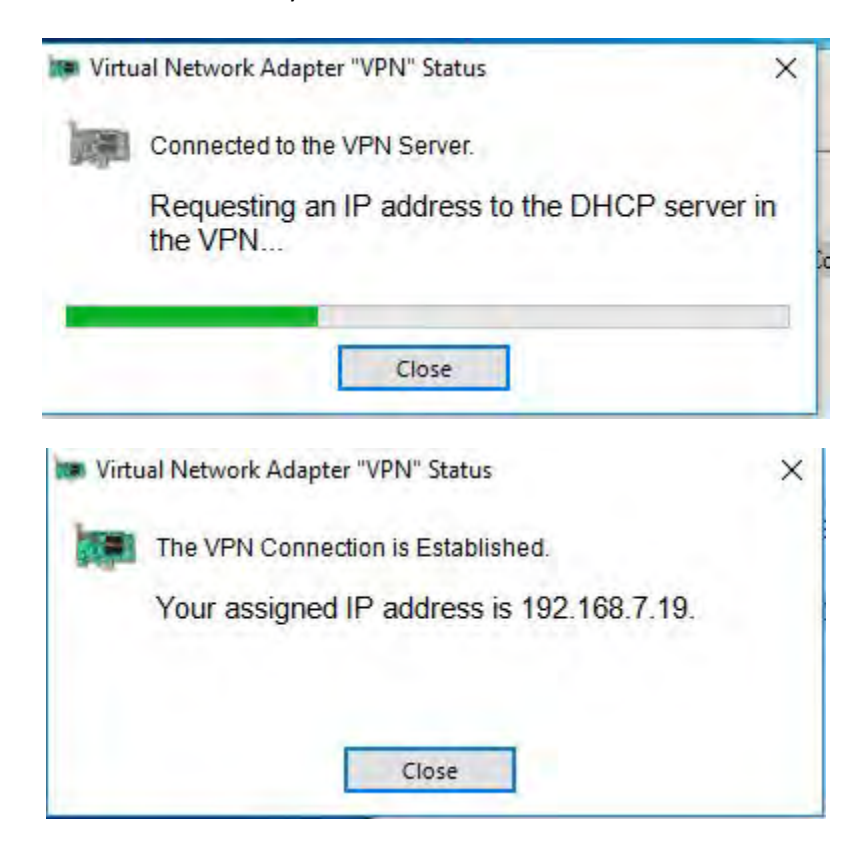

15. Once an IP has been issued, from the main screen you can see that you are connected.

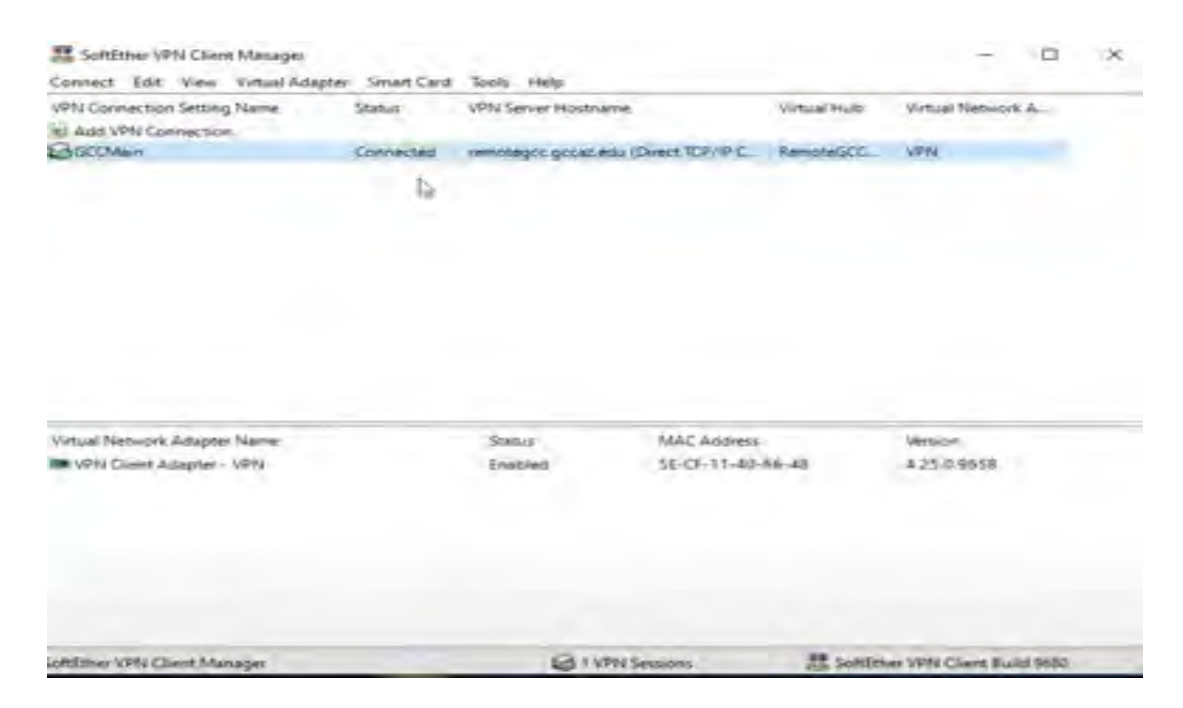

16. You now have established a VPN connection. Next step is to connect to remote PC with Labstats client. The steps are described in **PART 2: Connect to remote PC with LabStats.** 

## PART 2: Connect to remote PC with LabStats

**NOTE:** You **MUST** be connected to school network via VPN **BEFORE** you use this portal or it will **not** work.

- 1. To connect to the LabStats application, please go to this website: https://remoteaccess.labstats.com/glendale-community-college
- 2. When you get to the LabStats website. You will see the list of available computers for the different departments. Locate the computer you are looking for and click **Connect** on one of the available devices.

| Computer Labs<br>CAD                   | CAD<br>5 computers available       |                          |         |
|----------------------------------------|------------------------------------|--------------------------|---------|
| Fine Arts<br>General Purpose / Geology | STEC108-307808                     | STEC108-307808           | Connect |
| HT1-134<br>Test Group 1                | STEC108-307804                     | STEC108-307804           | Connect |
|                                        | STEC108-307802                     | STEC108-307802           | Connect |
|                                        | STEC108-307806                     | STEC108-307806           | Connect |
|                                        | STEC108-307810                     | STEC108-307810           | Connect |
|                                        | Fine Arts<br>4 computers available |                          |         |
|                                        | sfin127-318185.gccaz.edu           | sfin127-318185.gccaz.edu | Connect |
|                                        | 🔹 sfin127-318186.local             | sfin127-318186.local     | Connect |

3. You will be presented with this window seen below. Please click on **DOWNLOAD** button.

| Connect to STEC108-307808                                                                                                    |           |  |  |
|----------------------------------------------------------------------------------------------------|-----------|--|--|
| $\Box \rightarrow \Box$                                                                                                    |           |  |  |
| Follow these steps:                                                                                                    |           |  |  |
| 1. Download and open the connection file Download                                                                                                    |           |  |  |
| 2. Press the 'Connect' button                                                                                                    |           |  |  |
| <ol> <li>Log in with your username and password<br/>You may need to choose 'More choices' and 'Use a<br/>account' to enter your correct username</li> </ol> | different |  |  |

4. Your browser will download a connection RDP file. Usually down in bottom left of your browser. See picture below:

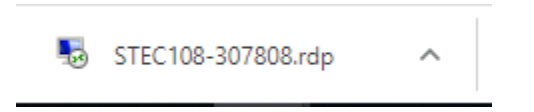

5. Go to your download location (usually your **DOWNLOADS** folder on your computer). Double Click on the downloaded rdp file. See picture below.

| ↓     ↓     ↓     Downloads       File     Home     Share     V | View                                           |                         |
|-----------------------------------------------------------------|------------------------------------------------|-------------------------|
| $\leftarrow \rightarrow \checkmark \uparrow \checkmark$ This PC | > OSDisk (C:) > Users > jas2175656 > Downloads |                         |
| 🖈 Quick access                                                  | Name                                           | Date modified Type      |
| -                                                               | 57500000000000000000000000000000000000         | 8/5/2020 8:36 AM Remote |

6. You may see this warning pop up. Simply continue by clicking **Connect.** 

| Nemote Desktop Connection X                                                                                                    |                  |                           |  |  |
|----------------------------------------------------------------------------------------------------|------------------|---------------------------|--|--|
| The publisher of this remote connection can't be identified. Do you want to connect anyway?                                                                |                  |                           |  |  |
| This remote connection could harm your local or remote computer. Do not connect unless you know where<br>this connection came from or have used it before. |                  |                           |  |  |
|                                                                                                    | Publisher:       | Unknown publisher         |  |  |
| <u> </u>                                                                                                    | Туре:            | Remote Desktop Connection |  |  |
|                                                                                                    | Remote computer: | STEC108-307808            |  |  |
| Don't ask me again for connections to this computer      Show Details      Connect      Cancel                                                             |                  |                           |  |  |

7. You will next be asked to enter you **MEID credentials** to connect to the computer. Please use format "**YourMEID**"@MCCCD.ORG and then **yourMEID** password.

| Windows Security $\times$                                    |        |  |  |  |
|--------------------------------------------------------------|--------|--|--|--|
| Enter your credentials                                       |        |  |  |  |
| These credentials will be used to connect to STEC108-307810. |        |  |  |  |
| jas2175656@mcccd.org                                         |        |  |  |  |
| Password                                                     |        |  |  |  |
| Remember me                                                  |        |  |  |  |
| More choices                                                 |        |  |  |  |
| ОК                                                           | Cancel |  |  |  |
|                                                              |        |  |  |  |

8. You may encounter another RDP connection screen. Please click **Yes** to continue.

| Nemote Desktop Connection X                                                                                                   |  |  |
|----------------------------------------------------------------------------------------------------|--|--|
| The identity of the remote computer cannot be verified. Do you want to connect anyway?                                        |  |  |
| The remote computer could not be authenticated due to problems with its<br>security certificate. It may be unsafe to proceed. |  |  |
| Certificate name                                                                                                    |  |  |
| Name in the certificate from the remote computer:<br>STEC108-307810.gccaz.edu                                                 |  |  |
| Certificate errors                                                                                                    |  |  |
| The following errors were encountered while validating the remote<br>computer's certificate:                                  |  |  |
| 1 The certificate is not from a trusted certifying authority.                                                                 |  |  |
| Do you want to connect despite these certificate errors?                                                                      |  |  |
| Don't ask me again for connections to this computer                                                                           |  |  |
| View certificate Yes No                                                                                                    |  |  |

9. Now your connection will begin.

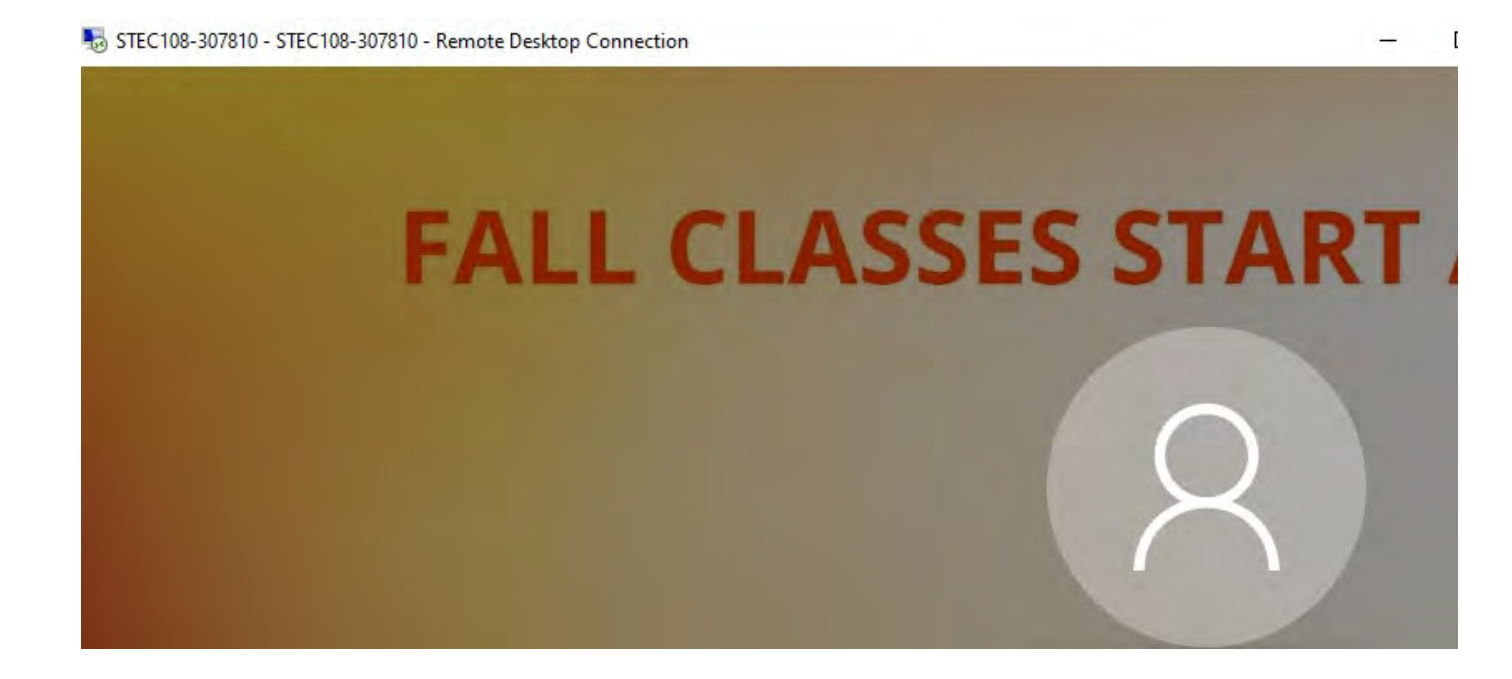

10. Once finally connected, you will be presented with the Remote Desktop of the computer.

| Acyne bar Quoger Fren Inter<br>San Mar 200<br>Nardenn - San Mar 201<br>Nardenn - San Mar 201<br>Nar                                                                                                    | ☐ Creative Cloud ► EX (©) Adobe Creative Cloud ‡                                                                             | UserName: M02175666<br>Computer Name: STEC-106-107088<br>IP Address<br>Name: Stevensor<br>Name: Stevensor<br>Name: Stevensor<br>Name: Stevensor<br>Name: Stevensor<br>Support Hot<br>Support Hot<br>Support Hot<br>Name: Stevensor<br>Name: Stevensor<br>Name: Stevensor<br>Support Hot<br>Name: Stevensor<br>Name: Stevensor |
|----------------------------------------------------------------------------------------------------|----------------------------------------------------------------------------------------------------|----------------------------------------------------------------------------------------------------|
| Adobe Formerse<br>Reviewerse<br>Adobe Communication<br>Reviewerse<br>Reviewerse<br>Revie                                                                                                    | FX Adobe Sign in New user? Create an account Email addres                                                                    |                                                                                                    |
| Autock:<br>Autock:<br>Aut                                                                                                    | Continue<br>Or<br>G Continue with Google                                                                                     |                                                                                                    |
| Alardek<br>Standek<br>Revezen<br>Revezen<br>Revezen<br>Reference<br>Revezen<br>Reference<br>Revezen<br>Revezen<br>Revezen<br>Revezen<br>Revezen<br>Reference<br>Revezen<br>Reference<br>Revezen<br>Reference<br>Revezen<br>Reference<br>Revezen<br>Reference<br>Revezen<br>Reference<br>Revezen<br>Reference<br>Revezen<br>Reference<br>Revezen<br>Revezen<br>Re | Continue with Facebook  Continue with Apple  Protected by 65.64123 ki and skilpest Sciller Divacy Ridey and Terms of Service |                                                                                                    |
| Cel B 2 2020 Lefetroom<br>Impetial<br>Cel B 2 2020 Mecoualt<br>Cel B 2 2020 Mecoualt<br>Metric                                                                                                    |                                                                                                    | 150.44                                                                                                    |

11. Please remember when you are **DONE** with your session, please **Sign Out** of the RDP session so others may have access to then machine after you.

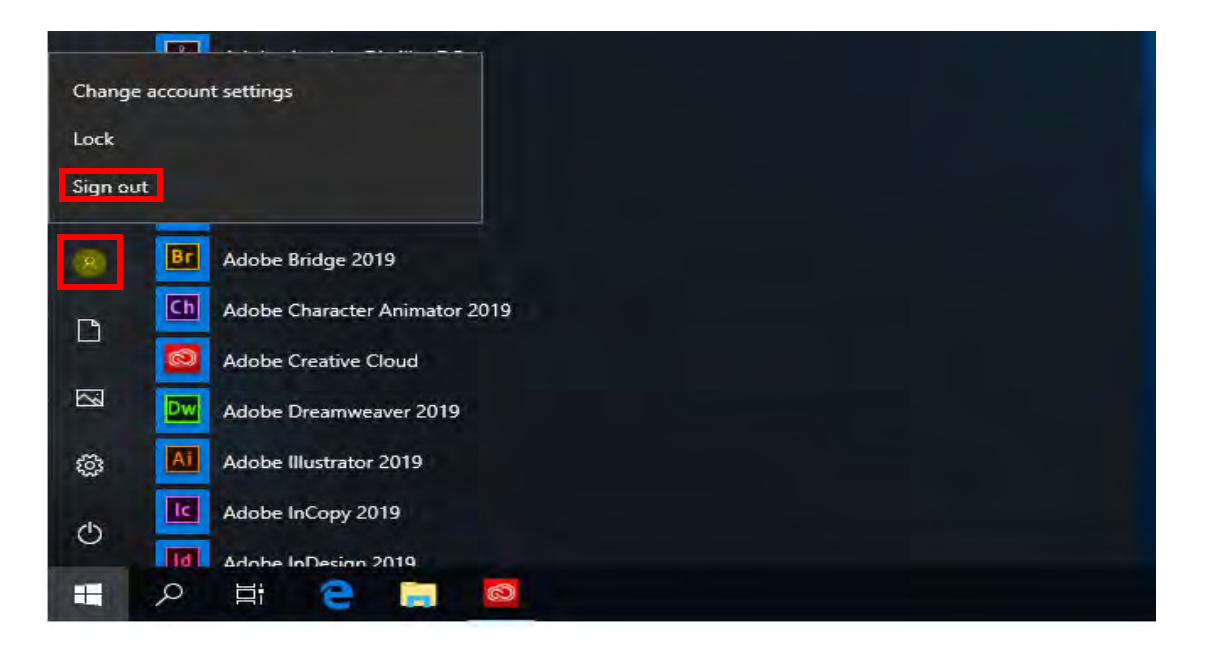

**NOTE:** To disconnect your VPN session when finished with lesson or class, simply go back to main screen of the SoftEther VPN client application and **RIGHT CLICK** on the connection to bring up menu where you can select **Disconnect**.

| SoftEther VPN Client Manager              |                                                |             | пх            |
|-------------------------------------------|------------------------------------------------|-------------|---------------|
| www.sontaine.com.encom.manager            |                                                |             | - ~           |
| Connect Edit View Virtual Adapter Smart C | ird Tools Help                                 |             |               |
| VPN Connection Setting Name Status        | VPN Server Hostname                            | Virtual Hub | Virtual Netwo |
| 🗐 Add VPN Connection                      |                                                |             |               |
| RemoteGcc Connected                       | remotegcc.gccaz.edu (Direct TCP/IP Connection) | RemoteGCC   | VPN           |
| Connect                                   | cybervpn.gccaz.edu (Direct TCP/IP Connection)  | VCLABHUB1   | VPN           |
| View Status                               |                                                |             |               |
| Disconnect                                |                                                |             |               |
| Disconnect All                            |                                                |             |               |
| Disconnect All                            |                                                |             |               |